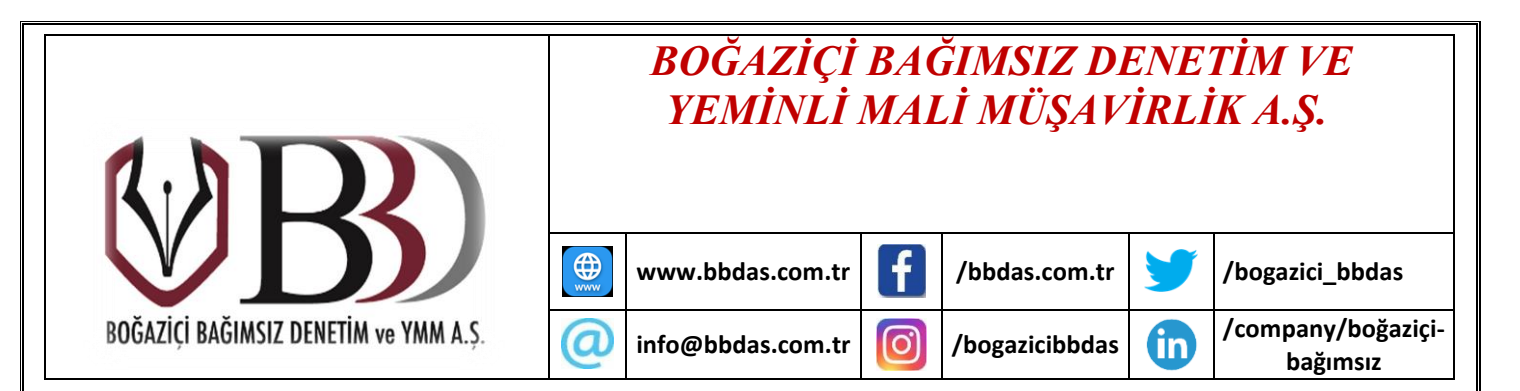

#### Tarih : 17.10.2024 Sayı : BBDAS/2024-158 Konu : Kullanıcı Yönetimi/Alt Kullanıcı Hizmetinin Dijital Vergi Dairesinde Kullanıma Açılmıştır

## <u>Gelir İdaresi Başkanlığı Dijital Vergi Dairesi üzerinden yapılan 17 Ekim 2024 tarihli</u> <u>duyuru aşağıdaki gibidir:</u>

7 Ekim 2023 tarihli ve 32332 sayılı Resmi Gazete'de yayımlanan 552 Sıra No.lu Vergi Usul Kanunu Genel Tebliği gereğince, işveren Sosyal Güvelik Kurumuna kayıtlı çalışanlarını 15.10.2024 tarihi itibariyle sistemin belirli fonksiyonlarını kullanmak üzere alt kullanıcı olarak tanımlayabilecek ve yetkilendirebilecektir. Yetkilendirme işleminde aşağıdaki yol izlenecek olup, hazırlanan kılavuza göre işlem yapılabilecektir.

Konuya ilişkin kılavuza ulaşmak için TIKLAYINIZ.

### Dijital Vergi Dairesi Kullanıcı Yönetimi Hizmeti

Dijital Vergi Dairesi/Kullanıcı Yönetimi alanına, dijital.gib.gov.tr adresi Kullanıcı Giriş alanından giriş yaparak sol menüde yer alan Kullanıcı Yönetimi sekmesinden ulaşabilirsiniz.

Kullanıcı Yönetimi alanından adınıza işlem yapmaya yetki verdiğiniz kullanıcıları görebilir veya işlem yapmasını istediğiniz kişileri ekleyerek yetki tanımlamalarını gerçekleştirebilirsiniz.

Açılan alandan Yeni Kullanıcı Ekle butonundan alt kullanıcı olarak eklemek istediğiniz SGK İşçi-İşveren bağlantısı olan çalışanın T.C. Kimlik Numarası girişi yapılarak "Sorgula" butonuna tıklayabilirsiniz.

Girişi yapılan bilgilere ait kişinin şirket çalışanı olduğunun doğrulanması durumunda Adı Soyadı ve Çalıştığı Şirket listelenir ve kaydet butonu ile işleme devam edebilirsiniz.

| Merkez : Mahmutbey Mah. 2416 Sok. E2 Blok İSTOÇ Aktem Plaza No:4 K:8/58 Bağcılar / İSTANBUL       | Tel: 0 212 433 83 00 | Fax: 0 212 433 83 03 |
|---------------------------------------------------------------------------------------------------|----------------------|----------------------|
| Antalya İrtibat : Etiler Mah. 832 Sok. Arat İş Merkezi K:8 No:4/20 Muratpaşa / ANTALYA            | Tel: 0 242 248 26 06 | Fax: 0 242 248 66 03 |
| Kayseri İrtibat : Gevher Nesibe Mah. İstasyon Cad. Sütsever Apt. No:55/11 K:6 Kocasinan / KAYSERİ | Tel: 0 352 220 50 30 | Fax: 0 352 220 50 40 |
| Bursa İrtibat : İhsaniye Mah. İzmir Yolu Cad. No:110/A D:8 Nilüfer / BURSA                        | Tel: 0 224 240 09 07 | Fax: 0 224 240 09 07 |
| Bolu İrtibat : Kıraçayır Mah. İzzet Baysal Cad. Güler 2 İş Hanı No:88 Kat:2/47 BOLU               | Tel: 0 374 210 10 28 | Fax: 0 374 210 10 29 |
| Fethiye İrtibat : Akarca Mah. Tarık Maro Cad. No:18/1 Fethiye /MUĞLA                              | Tel: 0 507 182 76 79 |                      |
| Ticaret Sicil No : 700923 Mersis No : 0470058081600010 Web : www.bbdas.com.tr                     | E-mail :             | info@bbdas.com.tr    |

İlgili alanda SMS onayı ekranından Onay Kodu İste butonu ile SMS kodunun girişi yapılarak işlem yapması istenen kullanıcıyı ekleyebilirsiniz.

İlgili alanda SMS onayı ekranından Onay Kodu İste butonu ile SMS kodunun girişi yapılarak işlem yapması istenen kullanıcıyı ekleyebilirsiniz.

Yetkilendirme işleminden sonra Kullanıcı Yönetimi alanından önceden tarafınızca verilen Alt Kullanıcı Listesinden yetkilendirme işleminizi yapabilir ayrıca yeni kullanıcıyı ekle alanından yeni kullanıcı oluşturabilir ya da Hesabı Kapat alanından yetkiyi kaldırabilirsiniz.

Yetkiler butonuna tıklanması durumunda Yetkiler sayfası açılır ve bu alanda adına işlem yapmaya yetili olan kişiye ait Dijital Vergi Dairesi Uygulamasında gerçekleştirilebilecek işlemleri işaretleyerek düzenleyebilir ve Kaydet butonundan işlem yapılması istenen kullanıcıya istenen yetkileri verebilirsiniz.

Yetki verme işlemi tamamlandıktan sonra yetki verilen kişi Dijital Vergi Dairesine giriş yaparak sağ üst menüde verilen yetki doğrultusunda oluşan alanına geçiş yapabilir.

Açılan Alt Kullanıcı Yetki onay alanından listede geçiş yapılan kullanıcıya ait verilen yetkiler listelenir ve yetkileri kullanmak için Onayla butonuna tıklanır.

İlgili alanda SMS onayı ekranından Onay Kodu İste butonu ile SMS kodunun girişi yapılarak tarafınıza verilen yetkiler için onay işleminizi gerçekleştirebilirsiniz.

Geçiş Yap butonu ile işveren adına tanımlanan yetkiler ile işlem yapabilirsiniz.

### Saygılarımızla.

# BOĞAZİÇİ BAĞIMSIZ DENETİM VE YMM A.Ş.

(!) Yayınlarımız, ilgili olduğu mevzuat düzenlemelerinin duyurulmasına yönelik genel açıklamalar içermektedir. Mevzuat düzenlemeleri karşısında, her olayın kendine has özellikleri ile birlikte değerlendirilerek getireceği yükümlülükler veya sağlayacağı avantajlar dikkatle değerlendirilmelidir. Yayınlarımızda yapılan yorum, eleştiri veya tavsiyeler; özellikli görülen hususlara ilgililerin dikkatini çekmeye yönelik olup, uygulamada ilgili kurum veya kuruluşun belirlediği usul ve esaslara göre işlem yapılması esastır. Konularında uzman kadrolarımızdan olaya özgü ilave görüş alınmadan, sadece yayınlarımız esas alınarak yapılacak işlemler sonucunda doğabilecek zarar ve yükümlülüklerden yazar veya Müşavirliğimiz sorumlu tutulamaz.